## CARA MENJALANKAN APLIKASI GAME EDUKASI MENCOCOKAN GAMBAR DAN HURUF

- 1. Install jdk-6u24-windows-i586.exe
- 2. Install netbeans-6.9.1-ml-windows.exe
- 3. Buka aplikasi netbeans 6.9.1, maka tampilan akan seperti berikut :

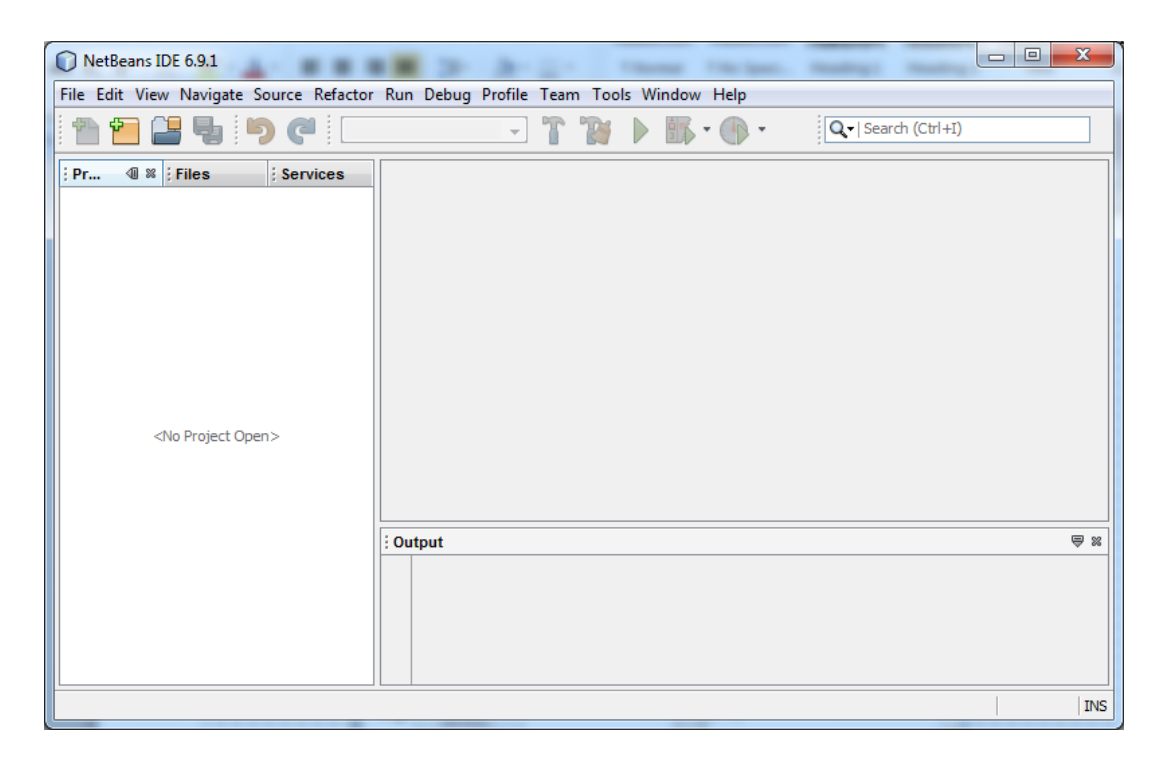

Gambar 1 Netbeans

4. Pilih Menu File lalu pilih Open Project dan pilih project "game edukasi gambar dan huruf", maka tampilan akan seperti berikut :

|      | etBeans IDE 6.9.1   |                  |    |         |         |      |       |       |      | Habin |   |                      |   | x   |
|------|---------------------|------------------|----|---------|---------|------|-------|-------|------|-------|---|----------------------|---|-----|
| File | Edit View Navigate  | Source Refactor  | Ru | n Debug | Profile | Tean | n Too | ls Wi | ndow | Help  |   |                      |   |     |
| 2    | New Project         | Ctrl+Shift+N     |    |         | -       | T    | 10    |       |      | - 🕕   | * | Q.   Search (Ctrl+I) |   |     |
| 1    | New File            | Ctrl+N           |    |         |         |      |       |       |      |       |   |                      |   |     |
|      | Open Project        | Ctrl+Shift+O     |    |         |         |      |       |       |      |       |   |                      |   |     |
|      | Open Recent Project |                  | •  |         |         |      |       |       |      |       |   |                      |   |     |
|      | Open Team Project   |                  |    |         |         |      |       |       |      |       |   |                      |   |     |
|      | Close Project       |                  |    |         |         |      |       |       |      |       |   |                      |   |     |
|      | Open File           |                  |    |         |         |      |       |       |      |       |   |                      |   |     |
|      | Open Recent File    |                  | •  |         |         |      |       |       |      |       |   |                      |   |     |
|      | Project Group       |                  | ٠  |         |         |      |       |       |      |       |   |                      |   |     |
|      | Project Properties  |                  |    |         |         |      |       |       |      |       |   |                      |   |     |
|      | Import Project      |                  | ۲  |         |         |      |       |       |      |       |   |                      |   |     |
|      | Save                | Ctrl+S           |    |         |         |      |       |       |      |       |   |                      |   |     |
|      | Save As             |                  |    | utput   |         |      |       |       |      |       |   |                      |   | ⊜ % |
| 5    | Save All            | Ctrl+Shift+S     |    |         |         |      |       |       |      |       |   |                      |   |     |
|      | Page Setup          |                  |    |         |         |      |       |       |      |       |   |                      |   |     |
|      | Print               | Ctrl+Alt+Shift+P |    |         |         |      |       |       |      |       |   |                      |   |     |
|      | Print to HTML       |                  |    |         |         |      |       |       |      |       |   |                      |   |     |
|      | Exit                |                  |    |         |         |      |       |       |      |       |   |                      | 2 | INS |

Gambar 2 Open Project

| Open Project |                                              |                                                  |                                  |        | ×                                                   |
|--------------|----------------------------------------------|--------------------------------------------------|----------------------------------|--------|-----------------------------------------------------|
| <b>E</b>     | Look in: 🚺                                   | Source Code                                      |                                  | •      |                                                     |
| Recent Items | 🕀 🧐 game (                                   | edukasi gambar dan hurut                         |                                  |        | game edukasi gambar dan huruf                       |
| Desktop      |                                              |                                                  |                                  |        | Open as <u>Main Project</u> Open Required Projects: |
| My Documents |                                              |                                                  |                                  |        |                                                     |
|              |                                              |                                                  |                                  |        |                                                     |
| Computer     |                                              |                                                  |                                  |        |                                                     |
|              |                                              |                                                  |                                  |        |                                                     |
| Network      | File <u>n</u> ame:<br>Files of <u>t</u> ype: | SAN\Skripsi FIK Siap Uji\Skrip<br>Project Folder | osi Burning (Naskah \Source Code | e \gar | me edukasi gambar dan huruf <u>Open Project</u>     |

Gambar 3 Pilih File

| 🕡 game edukasi gambar dan huruf - NetB                                                                                                    | eans IDE 6.9.1                                |  |  |  |  |  |  |  |  |
|----------------------------------------------------------------------------------------------------|-----------------------------------------------|--|--|--|--|--|--|--|--|
| <u>File Edit View N</u> avigate <u>Source</u> Ref <u>a</u> ctor <u>Run D</u> ebug <u>P</u> rofile Tea <u>m</u> <u>T</u> ools <u>W</u> indow <u>H</u> elp                                                                                              |                                               |  |  |  |  |  |  |  |  |
| 1 1 1 1 1 1 1 1 1 1 1 1 1 1 1 1 1 1 1                                                                                                    | fault config> 🕞 🏠 🖒 🎲 🔹 🕐 🔹 🔍 Search (Ctrl+I) |  |  |  |  |  |  |  |  |
| Pr       128       ; Files       ; Services         pame edukasi gambar dan huruf             Source Packages             Test Packages                                                                                                    < |                                               |  |  |  |  |  |  |  |  |
| 🗄 game edukasi gambar dan huru 🔌 🕸                                                                                                    |                                               |  |  |  |  |  |  |  |  |
| <no available="" view=""></no>                                                                                                    | E Output ♥ ≋  ; Tasks                         |  |  |  |  |  |  |  |  |
|                                                                                                    |                                               |  |  |  |  |  |  |  |  |

Gambar 4 File Berhasil di Pilih

5. Masukkan librari dengan cara Pilih Project *game* edukasi gambar dan huruf >> Libraries >> Add Jar/Folder seperti yang terlihat pada gambar 5 berikut :

| game edukasi gambar dan huruf - NetBeans IDE 6.9.1                                                                                                    |                                                                                                    |  |  |  |  |
|----------------------------------------------------------------------------------------------------|----------------------------------------------------------------------------------------------------|--|--|--|--|
| Pile Edit View Navigate Source Refactor Run Debug Profile Feam T                                                                                                    | oois window Help                                                                                                    |  |  |  |  |
| Projects 4 📽 ; Files ; Services                                                                                                    | ava 📄 FPembuat.java 🕺 🚺 💌 🗖                                                                                                    |  |  |  |  |
| Image: Source Packages         Image: Source Packages         Image: Source Packag | Source Design @                                                                                                    |  |  |  |  |
| 🔋 game edukasi gambar dan huruf - Navigator 🛛 🔍 🕸                                                                                                    | i Output - game edukasi 🤜 🛿 i Tasks                                                                                                    |  |  |  |  |
| <no available="" view=""></no>                                                                                                    | <pre>berhasil load driver Berhasil koneksi berhasil koneksi Berhasil koneksi Berhasil koneksi 16 4 BUILD SUCCESSFUL (total time: 39 seconds)</pre> |  |  |  |  |
|                                                                                                    | 3 INS                                                                                                    |  |  |  |  |

Gambar 5 Memasukkan Librari Sqlite JDBC

6. Lalu tambahkan librari "sqlitejdbc-v056.jar", kalau sudah ditambahkan maka akan tampil seperti gambar berikut :

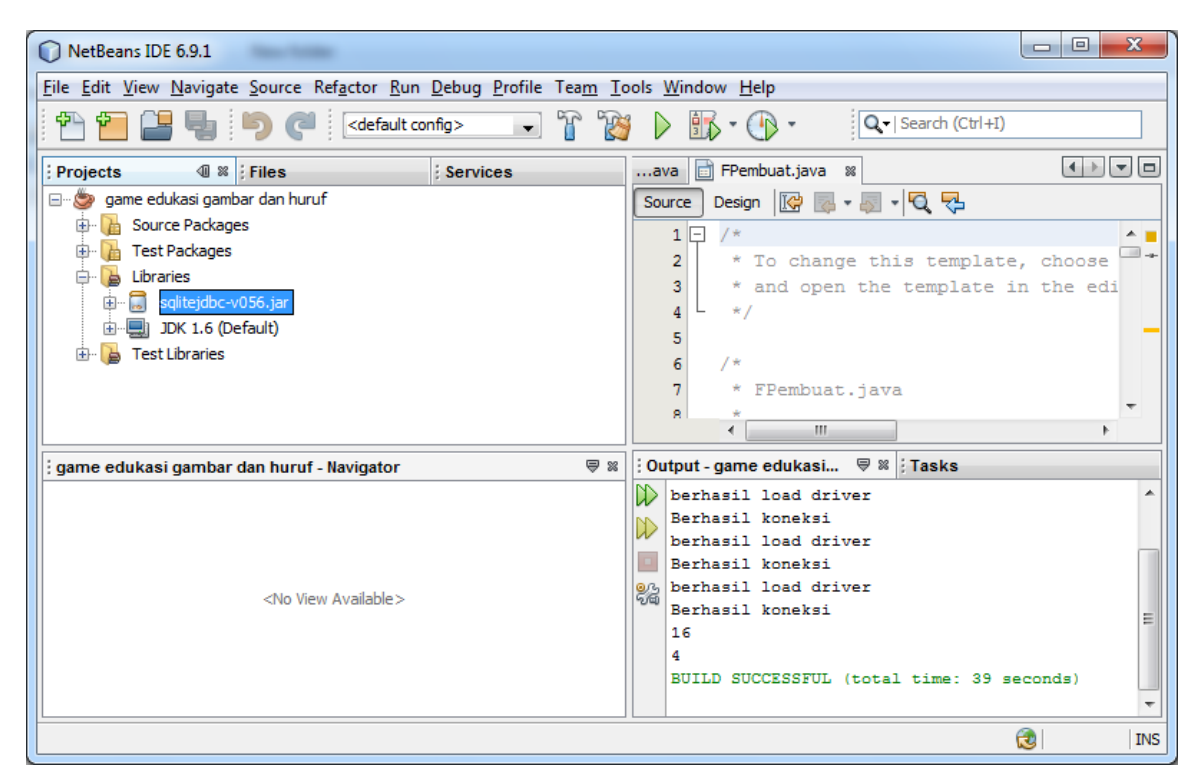

Gambar 6 Librari Sqlite Berhasil Dimasukkan

7. Jika "sqlitejdbc-v056.jar" sudah ditambahkan maka pada project "game edukasi gambar dan huruf" klik kanan lalu pilih Run seperti yang tertera pada gambar berikut :

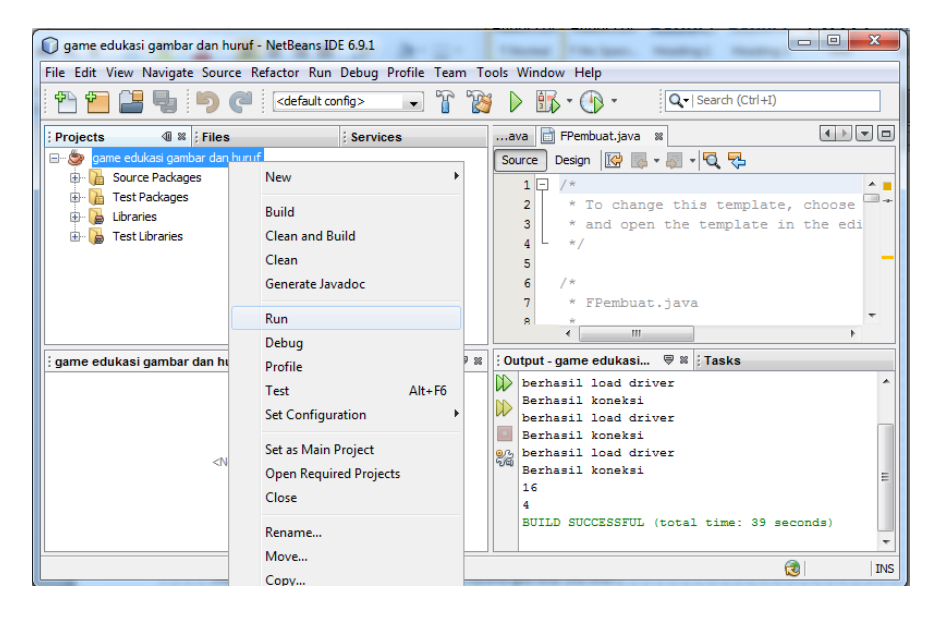

Gambar 7 Menjalankan Aplikasi

8. Jika apilikasi sudah dijalankan maka akan tampil program utama seperti yang terlihat pada gambar berikut :

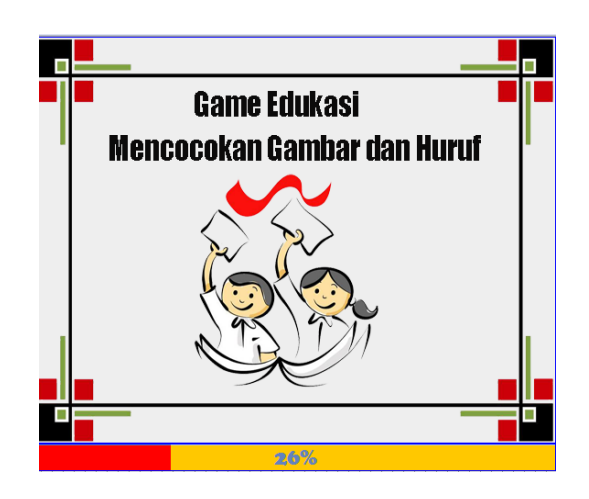

Gambar 8 Splas Screen

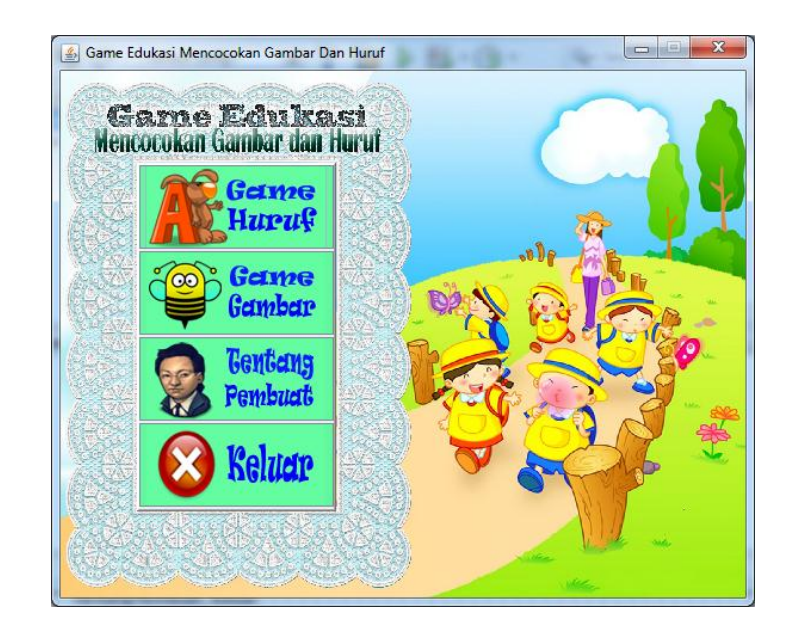

Gambar 9 Program Utama

- 9. Anda dapat memilih menu yang terdapat pada program utama diantaranya Game Huruf, Game Gambar, Tentang Pembuat, Keluar
- 10. Jika anda meilih menu *Game* Huruf Maka akan keluar Tampilan *Game* Huruf seperti Gambar 10.

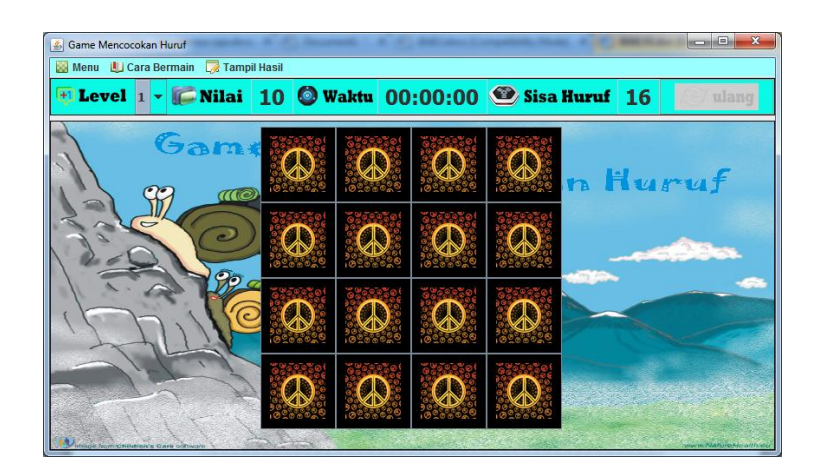

Gambar 10 Permainan Game Huruf

Pada Gambar 10 merupakan tampilan *game* huruf, untuk dapat memainkannya pertama pengguna harus memilih 1 kotak untuk menemukan huruf dibalik kotak. Setelah huruf terbuka, maka pengguna harus mencari huruf yang sama yang terdapat dibalik kotak yang lain. Jika kotak kedua yang dibuka tidak sama dengan huruf yang ditemukan pada kotak yang dibuka pertama, maka kedua kotak itu akan tertutup kembali.

| 🔬 Game Mencocokan Huruf                   | 100       | Incoments | C. BRIDE    | and the second second | -     |                      |
|-------------------------------------------|-----------|-----------|-------------|-----------------------|-------|----------------------|
| 📓 Menu 😃 Cara Bermain 🏾 🗔 Tam             | pil Hasil |           |             | 1.0                   |       |                      |
| 🔁 Level 🛛 👻 🎼 Nilai                       | -10       | 🙆 Waktu   | 00:00:08    | 🤓 Sisa Huru           | ıf 14 | <i> i</i> lang       |
| Gam                                       |           | D G       |             |                       | Hu    | ruf                  |
| 1200                                      | Q         | D C       | C           |                       |       | 1900 a.              |
| bill                                      |           |           |             |                       |       |                      |
| 24                                        | Q         | D         |             |                       |       | - Maria              |
| Dimage hourse full diant a Care of Franks | A.S.      | -         | and and and | A LOS SUMPORTS        |       | www.Maturetto allies |

Gambar 11 Ketika Huruf Sama

Pada Gambar 11 telah ditemukan dua huruf yang sama, maka gambar tersebut tidak akan tertutup lagi hingga permainan selesai atau di Ulang .

| Game Mencocokan Huruf                 | 10. married + 1                                                                                                    | C. Bellandary |                       |                       |
|---------------------------------------|----------------------------------------------------------------------------------------------------|---------------|-----------------------|-----------------------|
| 📓 Menu 🦺 Cara Bermain 🏾 浸 Tampil H    | asil                                                                                                    |               |                       |                       |
| 🔁 Level 1 👻 🎾 Nilai 🕒                 | 10 🔘 Waktu                                                                                                    | 00:00:19      | 🔮 Sisa Huruf          | 14 <i> ilang</i>      |
|                                       | M DI MATA                                                                                                    |               | M DI MATANIA (        |                       |
| Gam*                                  |                                                                                                    |               | $\square$             |                       |
|                                       |                                                                                                    |               |                       | luruf                 |
|                                       | TUSES AL                                                                                                    |               | - Ward at             |                       |
| 3000                                  |                                                                                                    |               | $\square$             |                       |
| 12-014                                |                                                                                                    | · C           |                       |                       |
| 1 7 920                               | 24200201 24200                                                                                                    | 201           | 22593201              |                       |
|                                       |                                                                                                    |               | $\square$             |                       |
| 1771116                               |                                                                                                    |               |                       |                       |
|                                       | 24696801 24696                                                                                                    | 201 2200201   | 5.90.00 to 1          |                       |
| - 1                                   |                                                                                                    |               |                       | and the second second |
| and the former                        |                                                                                                    |               |                       | No set                |
| Dissues from Children's Care of house | A strength of the strength of the strength of | Section and   | and the second second | www.Naturaticallister |

Gambar 12 Huruf Tidak Sama

Pada Gambar 12 pengguna membuka huruf yang tidak sama yaitu huruf A dan F, maka huruf yang tidak sama itu akan kembali tertutup seperti yang tertera pada gambar 13.

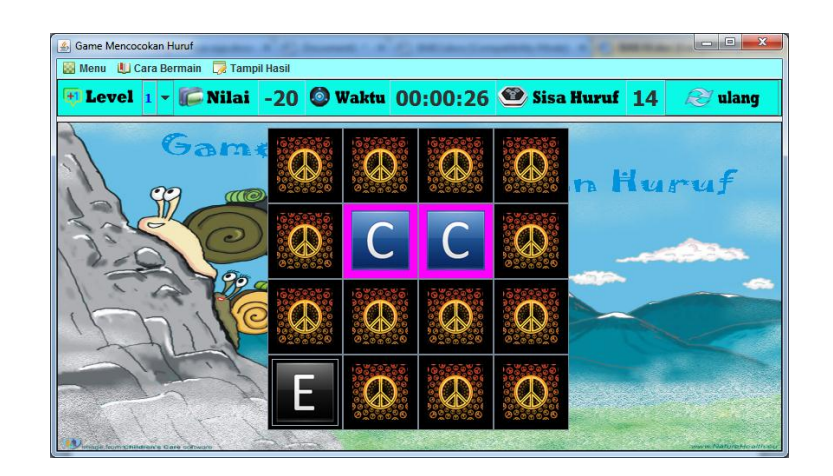

Gambar 13 Kotak Tertutup

Jika pengguna *game* telah berhasil mencocokan semua huruf yang ada di dalam kotak, maka permaianan selesai dan pengguna diharuskan mengisikan nama pemain, jika pengguna ingin menyimpan hasil permainan. Berikut merupakan Gambar 14 ketika huruf sudah berpasangan semua.

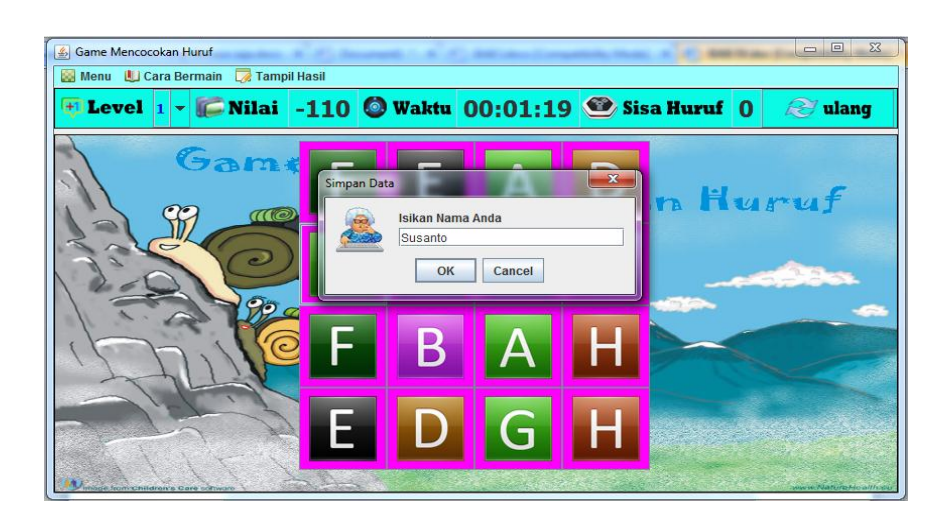

Gambar 14 Huruf Berpasangan Semua

Gambar Ketika permainan Selesai dan Dapat Menyimpan Nilai

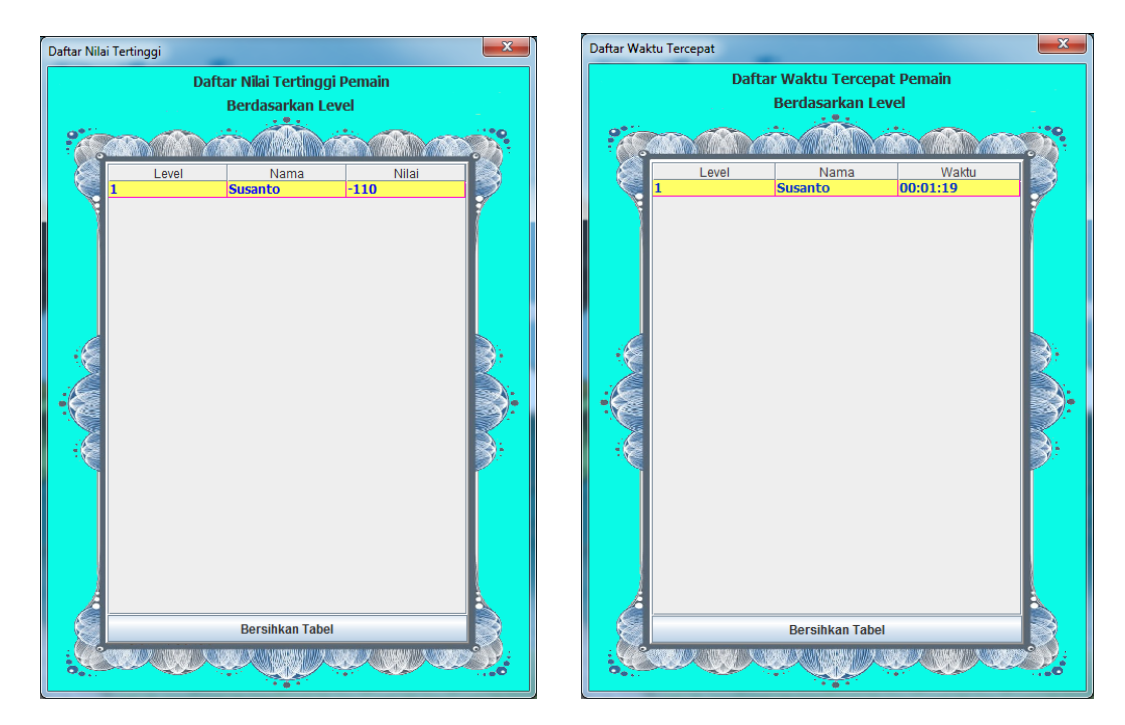

Gambar 15 Hasil Permainan

11. Jika memilih *game* gambar maka akan tampil tampilan seperti gambar seperti berikut :

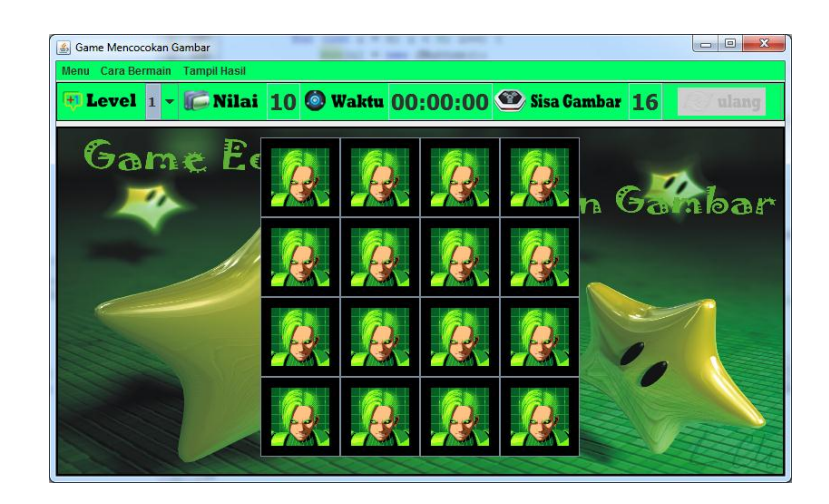

Gambar 16 Tampilan Game Gambar

Pada Gambar 16 merupakan tampilan *game* gambar, untuk dapat memainkannya pertama pengguna harus memilih 1 kotak untuk menemukan gambar dibalik kotak. Setelah gambar terbuka, maka pengguna harus mencari gambar yang sama yang terdapat dibalik kotak yang lain. Jika kotak kedua yang dibuka tidak sama dengan gambar yang ditemukan pada kotak yang dibuka pertama, maka kedua kotak itu akan tertutup kembali. Jika gambar sudah berpasangan semua maka pengguna dapat menyimpan hasil permainan.

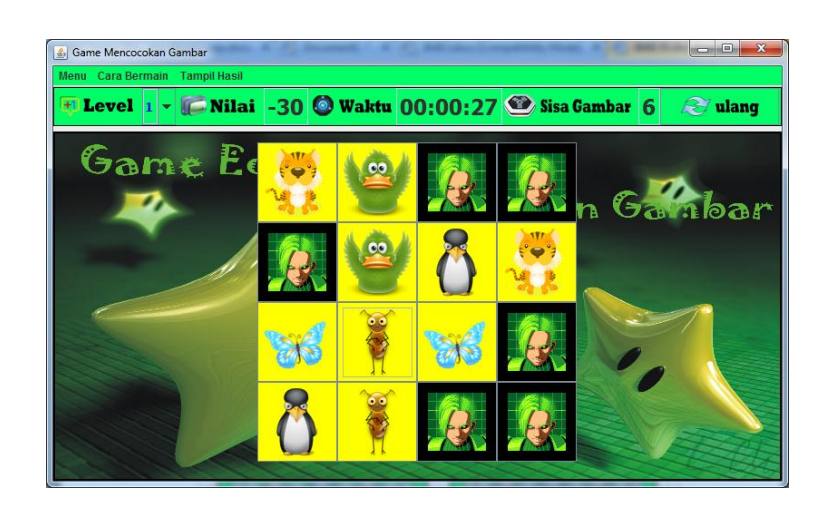

Gambar 17 Tampilan Game Gambar ketika dimainkan

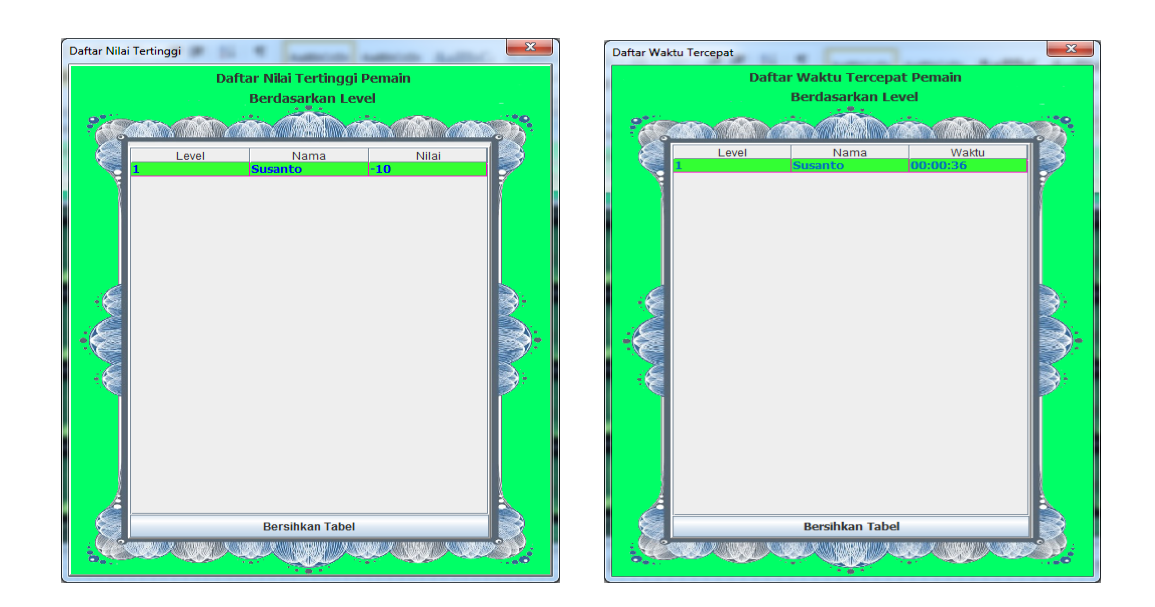

Gambar 18 Hasil Permainan

12. Jika anda memilih tentang pembuat maka akan tampilan gambar sperti pada Gambar 19.

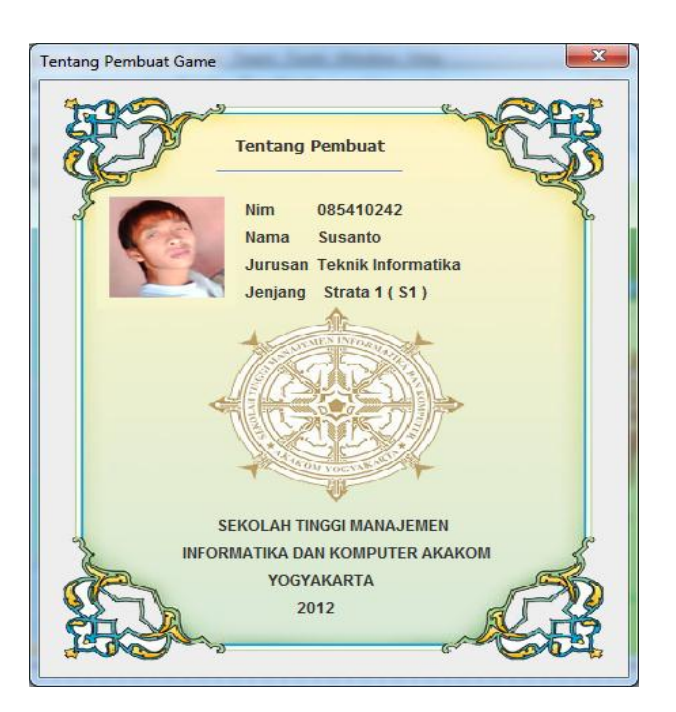

Gambar 19 Tentang pembuat.

- 13. Jika memilih menu keluar maka akan keluar dari aplikasi.
- 14. Selesai.